## メール配信サービスの登録で<u>アンドロイド+spモードメール</u>を ご利用のお客様で、空メールの返信が受けられない場合の対処法

- ① スマホメニュー画面内の**dメニュー**のアイコンをタップしてサイトを開ける。
- ② 画面を下にスクロールして
   My docomo (お客様サポート)
   のメニュー内にある
   迷惑メール・パスワード・dアカウント
   など 各種サービス設定
   をタップする。
- ③ 設定(メール等) メニュー内にある メール設定(迷惑メール/SMS対策など) をタップする。

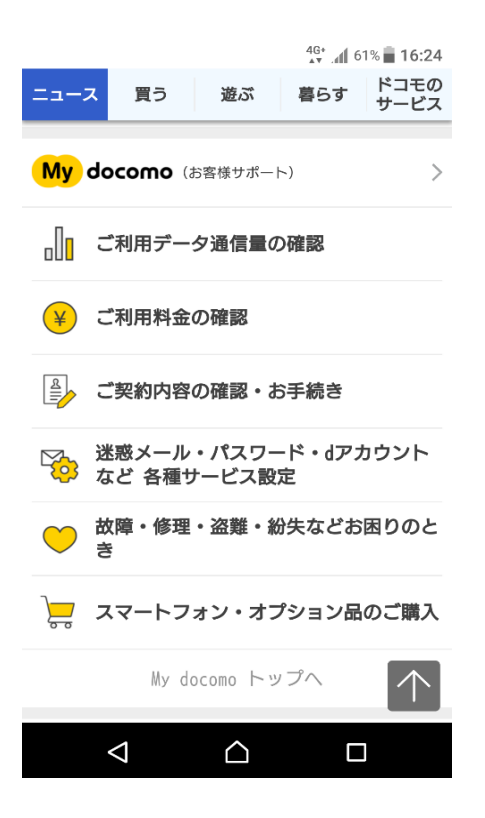

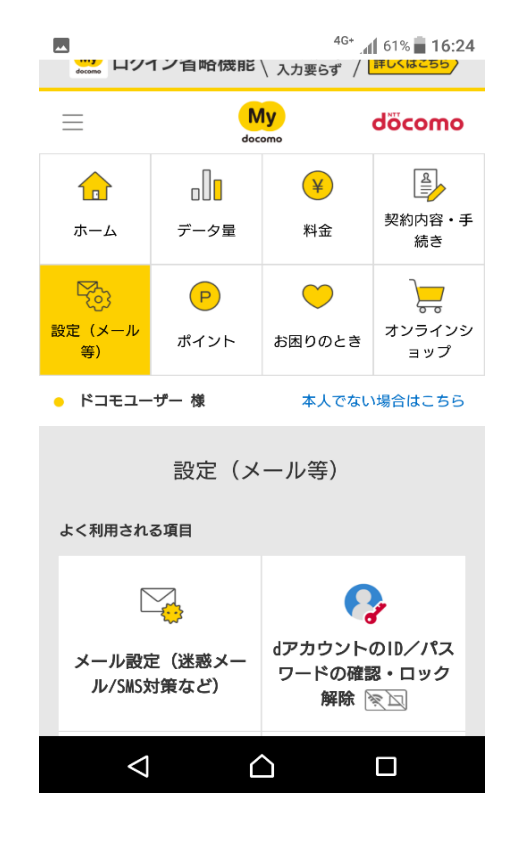

④ spモードパスワードを入力して ⑤ メール設定画面内の spモードパスワード確認 をタップする。

| ☆ node.smt.docomo.ne.jp 5 :               |
|-------------------------------------------|
|                                           |
| 生体認証で確認                                   |
| dアカウント設定に登録されている指紋や虹彩を使っ<br>て確認します。       |
|                                           |
| 携带電話番号                                    |
| ******2007                                |
| spモードパスワード(半角数字4桁)                        |
|                                           |
| spモードパスワード確認                              |
| <u>spモードパスワードをお忘れの方/ロックがかかって</u><br>しまった方 |
| <u>ネットワーク暗証番号を入力する</u>                    |
|                                           |

**詳細な設定**の横にある+をタップして メニュー一覧を表示する。

| <b>(</b>                   | 46* .1                    | 61% <b>16:27</b> |
|----------------------------|---------------------------|------------------|
| 🖒 🔒 node                   | e.smt.docomo.ne.jp        | 3:               |
| dõcomo                     |                           |                  |
| お客様サポート                    |                           |                  |
|                            | メール設定                     |                  |
| ×-                         | ·ルアドレスgo*******@dd        | ocomo.ne.jp      |
| メール設定確                     | 認                         |                  |
| メールアドレス<br>ます。             | や迷惑メール対策の設定な              | を確認でき            |
| ,                          | < ール設定内容の確認               | >                |
| ┃<br>迷惑メール/S               | MS対策                      |                  |
| 迷惑メールおま                    | かせブロックの設定ができ              | きます。             |
|                            |                           | 61% <b>16:27</b> |
| 受信/拒否を一                    | 括で設定できます。                 |                  |
|                            | かんたん設定                    | >                |
| 利用シーンにお                    | 合わせた設定                    | •                |
| アドレスやドン<br>否はこちら。          | メインを個別に指定した受              | そ信や拒             |
| 詳細な設定                      |                           | •                |
| 携帯・PHSなど<br>RLや大量送信の       | を一括で拒否する場合や<br>の拒否設定はこちら。 | 特定のU             |
| 受信するショー<br>限できます。          | トメッセージサービス(S              | MS)を制            |
|                            | SMS拒否設定                   | >                |
| <ul> <li>メール基本設</li> </ul> | 定                         |                  |
| メールアドレス<br>ることができま         | を希望する文字や電話番号<br>す。        | 号に変更す            |
| $\bigtriangledown$         |                           |                  |

⑥ こちらのメニュー内にある各設定項目を 受信するや拒否しないに変更して頂くと 空メールからの返信メールを 受信し易くなります。

|                        |                    | <sup>4G+</sup> <b>⊿1</b> 55% | 18:2         |
|------------------------|--------------------|------------------------------|--------------|
| 詳細な設定                  |                    |                              | •            |
| 携帯・PHSなどを<br>RLや大量送信の打 | ー括で拒否する<br>拒否設定はこち | る場合や特定<br>ら。                 | <i>ເ</i> ບັນ |
| 携帯・PHS/パソ<br>しメールの受信/  | コンなどのメ-<br>/拒否設定をし | ール、なりす<br>たい。                | ま            |
| 携帯・PHSノ                | /パソコンなど<br>定       | のメール設                        | >            |
| 特定URL付メール              | を拒否したい。            |                              |              |
| 特定日                    | IRL付メール拒否          | 否設定                          | >            |
| フィッシングメ-<br>危険メールを拒否   | ールやウイルス<br>否したい。   | 付メールなる                       | ビの           |
| 特定送信元。                 | <b>/ウイルスメ</b> ー    | ール拒否設定                       | >            |
| 大量送信者からの               | のメールを拒否            | したい。                         |              |
| 大量送信                   | 者からのメール            | /拒否設定                        | >            |
| 受信するショート.<br>限できます。    | メッセージサ-            | -ビス(SMS)                     | を制           |
| 4                      | $\land$            |                              |              |

 それでも難しい場合はGmailなど他のメールサービスのアカウントを取得して頂き、 再度、QRコードの読み取りから行ってください。